#### Validation process...

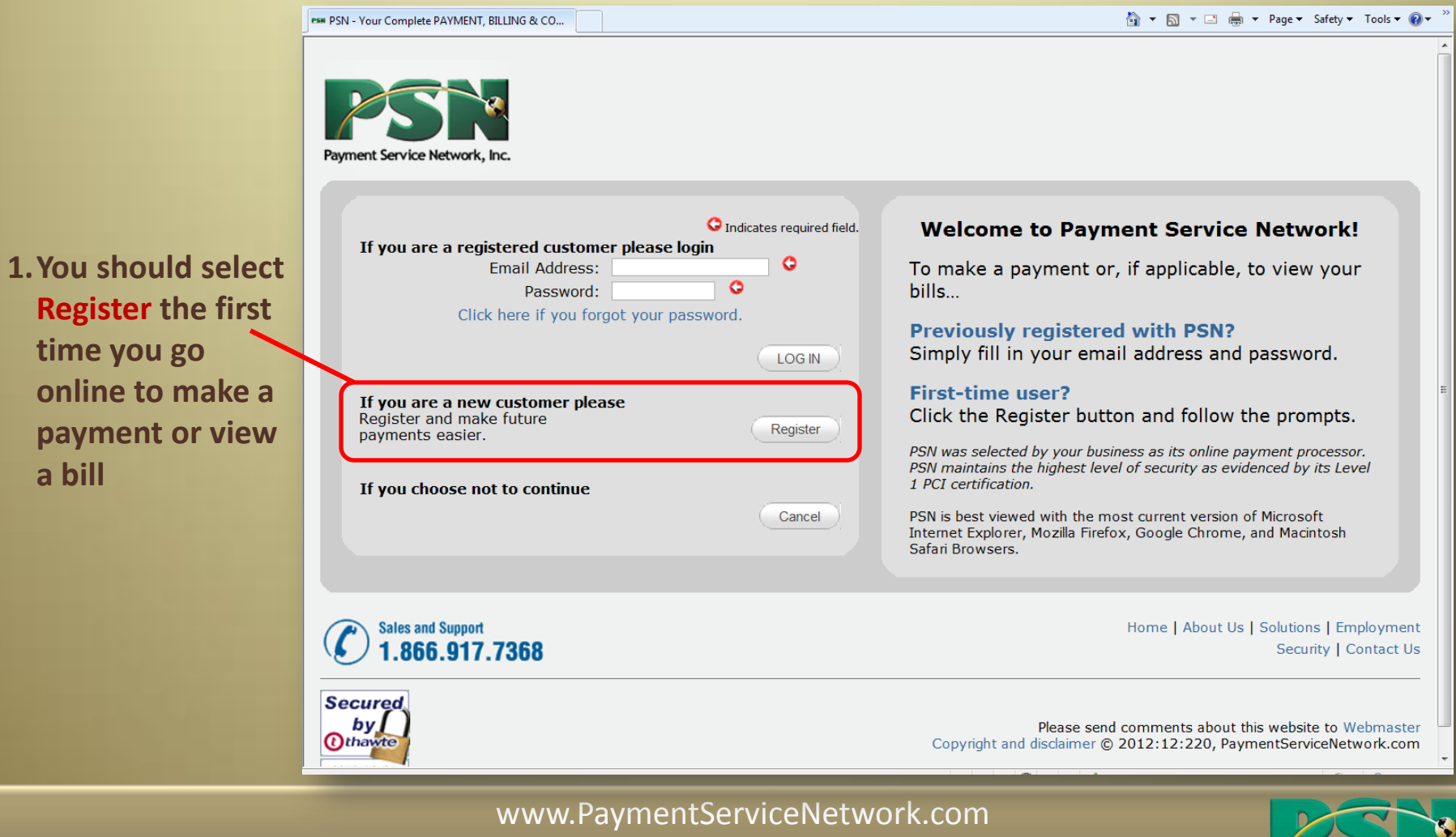

866-917-7368

#### Validation process...

- 2. You will enter your:
  - Utility Customer Account Number
  - First Name (optional)
  - Last Name

HELP: Your name should be entered as it is listed on your bill

• Select "Search"

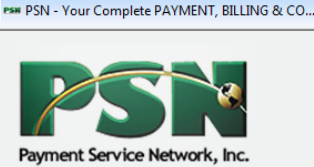

| Account Number: | 0 |
|-----------------|---|
| First Name:     |   |
| Last Name:      | • |
| OR              |   |
| Account Number: | • |
| Business Name   | G |

Welcome to Your Name Appears Here Online Payment Center Powered by PSN

#### What can you do here?

- Pay by Checking/Savings Account, VISA, MasterCard or Discover
- Set up Auto-Pay
- View your bills
- Opt out of paper bills
- View payment history
- Print receipts
- Change your payment profile

#### Locate your account...

Look on your bill for your account number and enter it along with your name. Then click Search.

HELP: If you can't find your account number, please contact your business to ask them to provide your account number.

Home | About Us | Solutions | Careers | Contact Us

🏠 🔻 🕅 👻 🖃 📥 👻 Page 👻 Safety 👻 Tools 👻 🔞 🛡

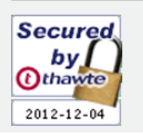

Please send comments about this website to Webmaster Copyright and disclaimer © Copyright 2012:12:119, Payment Service Network Inc.

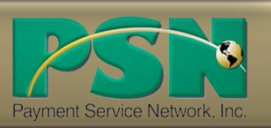

#### Validation process...

3. Your

|                                                                                                    | PSM PSN - Your Complete PAYMENT, BILLING & CO                                                                                                    |                             |            |             |              | 👌 🔻 🔝 👻 🚍 🗰 👻 Page 👻 Safety 👻 Tools 👻 🔞 👻                                                                                                    |            |                   |       |         |
|----------------------------------------------------------------------------------------------------|----------------------------------------------------------------------------------------------------|-----------------------------|------------|-------------|--------------|----------------------------------------------------------------------------------------------------|------------|-------------------|-------|---------|
| Your info will<br>appear at the<br>bottom of the<br>screen; if correct,<br>you should click<br>"Select" | Payr                                                                                                    | PSP<br>ment Service Network | k, Inc.    |             |              |                                                                                                    |            |                   |       |         |
|                                                                                                    | Authentication for Your Name Appears Here   (RT xxxx )   Account Number:   Isst Name:   Isst Name:   OR   Account Number:   OR   Business Name:   Search   Cancel |                             |            |             |              | <ul> <li>Welcome to Your Name Appears Here Online<br/>Payment Center Powered by PSN</li> <li>What can you do here?</li> <li>9 ay by Checking/Savings Account, VISA, MasterCard or<br/>Discover</li> <li>9 ay by Checking/Savings Account, VISA, MasterCard or<br/>Discover</li> <li>9 ey by Auto-Pay</li> <li>9 Wew your bills</li> <li>9 Opt out of paper bills</li> <li>9 View payment history</li> <li>9 Print receipts</li> <li>9 Change your payment profile</li> <li>Locate your account number and enter it along<br/>with your name. Then click Search.</li> <li>HELP: If you can't find your account number, please contact<br/>your business to ask them to provide your account number.</li> </ul> |            |                   |       |         |
|                                                                                                    |                                                                                                    | 1 Customers Found           |            |             |              |                                                                                                    |            |                   |       |         |
|                                                                                                    |                                                                                                    | Customer ID                 | First Name | Last Name   | Addres       | 55                                                                                                    | City       | State             | Zip   | Calcula |
|                                                                                                    |                                                                                                    | 1234567                     | Jane       | Doe         | 123 Main Str | eet                                                                                                    | Anywhere   | WI                | 12345 | Select  |
|                                                                                                    | Done                                                                                                    | _                           | _          | _           | _            |                                                                                                    | 😜 Internet | Protected Mode: ( | Dff   |         |
|                                                                                                    |                                                                                                    |                             | www.Paym   | entServiceN | letwork.c    | com                                                                                                    |            |                   | 2     |         |

866-917-7368

Payment Service Network, Inc.

### **Customer Profile Setup**

1. You

This

your

your prov

Er •

|                                                                    | PSW PSN - Your Complete PAYMENT, BILLING & CO | 🛐 🔻 🔝 👻 🖃 Vage 🔻 Safety 🔻 Tools 🕶 🔞 🖛                                                                                                    |
|--------------------------------------------------------------------|-----------------------------------------------|----------------------------------------------------------------------------------------------------|
| u will now create<br>ur profile by<br>oviding:                     | Payment Service Network, Inc.                 | Sales and Support<br><b>1.866.917.7368</b><br>MAKE A PAYMENT PSN SOLUTIONS CLIENT LOGIN CONTACT US ABOUT US                                                                                                    |
| Password                                                           |                                               | Profile Setup                                                                                                    |
| Secret question                                                    |                                               |                                                                                                    |
| is information is<br>our login info to<br>make future<br>payments. |                                               | Thank you Customer Name found your profile.<br>In order to continue your payment process, please enter the following<br>information<br>Email Address:<br>Confirm Email Address:<br>Password:<br>Confirm Password:<br>Secret Question:<br>What is your mother's maiden name?<br>Your Answer:<br>Continue<br>Continue<br>Cancel |
|                                                                    | Sales and Support<br>1.866.917.7368           | Home   About Us   Solutions   Employment<br>Security   Contact Us                                                                                                    |
|                                                                    |                                               | Please send comments about this website to Webmaster<br>Copyright and disclaimer © 2012:12:20, PaymentServiceNetwork.com                                                                                                    |

### **Customer Profile Setup**

2. You will now be asked if you would like to opt out of paper bills.

That's it. You are now ready to make a payment, set up Auto-Pay, view bills, and more.

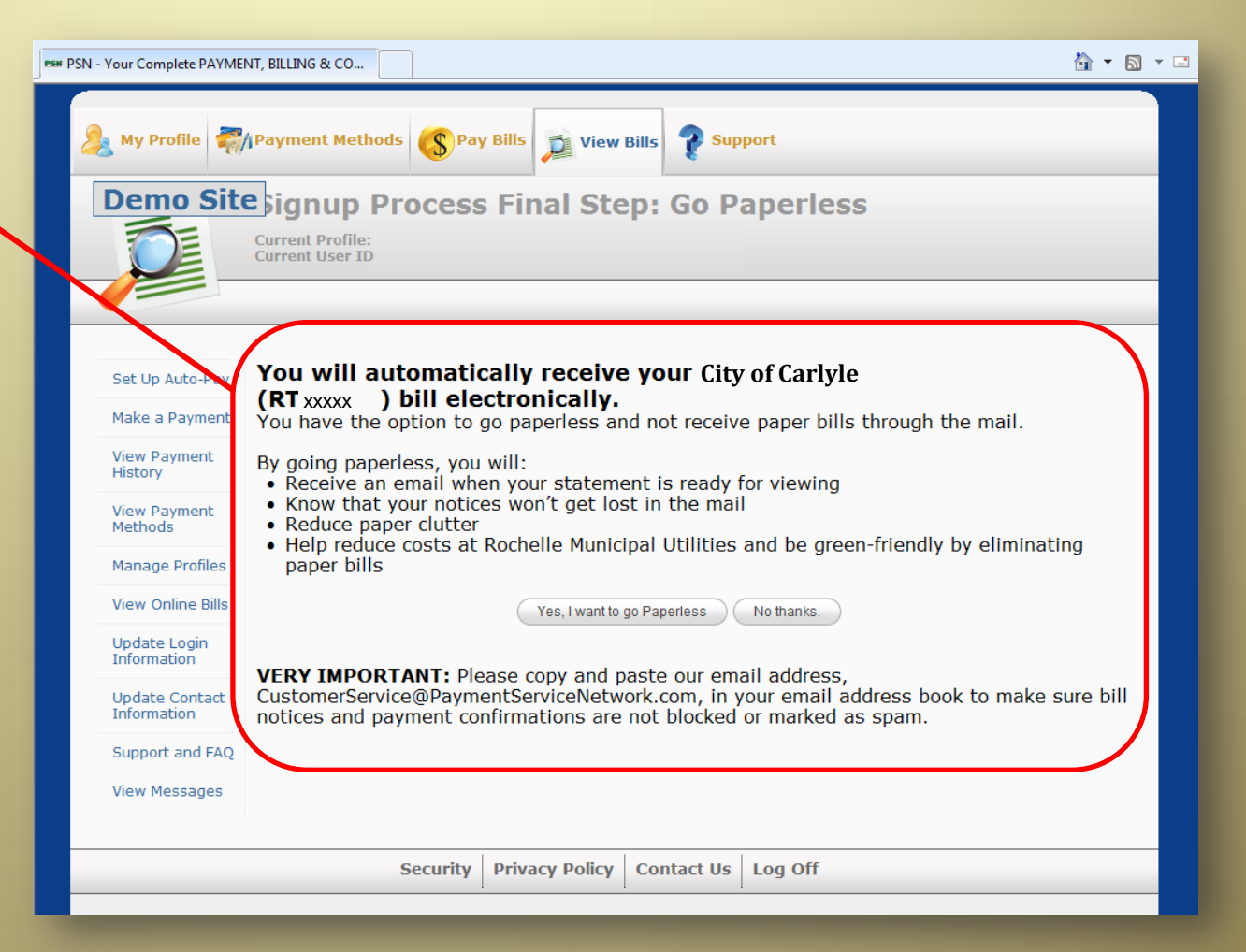

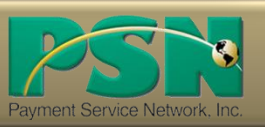

#### **Returning Customers**

The next time you log into make a payment or view your bill, you simply enter the login information you previously set up (email address and password).

| IN - TOUR COMPLETE PATIMENT, BILLING & CO                             |                             | 👔 ▼ 🖾 ▼ 🖾 🖷 ▼ Page ▼ Safety                                                                                                    | ▼ To |
|-----------------------------------------------------------------------|-----------------------------|----------------------------------------------------------------------------------------------------|------|
| PSN                                                                   |                             |                                                                                                    |      |
| Payment Service Network, Inc.                                         |                             |                                                                                                    |      |
|                                                                       | O Indicates required field. | Welcome to Payment Service Network!                                                                                                    |      |
| If you are a registered customer plea:<br>Email Address:<br>Password: | se login<br>O               | To make a payment or, if applicable, to view your bills                                                                                                    |      |
| Click here if you forgot your                                         | password.                   | Previously registered with PSN?<br>Simply fill in your email address and password.                                                                                  |      |
| If you are a new customer please                                      |                             | First-time user?<br>Click the Register button and follow the prompts.                                                                                               |      |
| payments easier.                                                      | Register                    | PSN was selected by your business as its online payment<br>processor. PSN maintains the highest level of security as evidenced<br>by its Level 1 PCI certification. |      |
| If you choose not to continue                                         | Cancel                      | PSN is best viewed with the most current version of Microsoft<br>Internet Explorer, Mozilla Firefox, Google Chrome, and Macintosh<br>Safari Browsers.               |      |
|                                                                       |                             |                                                                                                    |      |

😜 Internet | Protected Mode: Off

🖓 🔻 🔍 100% 🔻

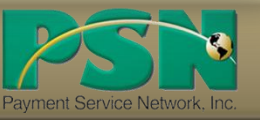